# Joomla! Website Management and Editing

# Instructor for this Workshop

Laura Gordon

Web Development

School of Arts and Sciences

Laura.Gordon@sas.rutgers.edu

January 5, 2017

# TABLE OF CONTENTS

| Welcome                                          | 3  |
|--------------------------------------------------|----|
| What is Joomla?                                  | 3  |
| Joomla Administrator Overview Login              | 4  |
| Joomla Backend Interface                         | 5  |
| How is Joomla! Organized?                        |    |
| Create Content in Joomla!                        |    |
| Work with Categories                             | 9  |
| Create Category                                  | 9  |
| Category Page Details                            | 9  |
| Create Category - Practice                       |    |
| Working with Articles                            |    |
| Create New Article                               |    |
| New Article Details                              |    |
| Create Article - Practice                        |    |
| Find Article in Article Listing                  |    |
| Find Article within a Category                   |    |
| Article Editing                                  |    |
| Add Styles to Text in Articles                   |    |
| Use Paragraph Heading Styles                     | 15 |
| Copy Text from MS Word                           |    |
| Using Images in Joomla!                          |    |
| Course Accessibility Guidelines                  |    |
| Create Multiple Articles – Group Practice        |    |
| Work with Menus in Joomla                        | 20 |
| What is a menu?                                  |    |
| Create a New Menu Item                           |    |
| Create a Single Article Menu Item                | 21 |
| Create Single Article Menu Item – Group Practice |    |
| Category Blog Menu Item                          |    |
| Create a Category Blog Menu Item                 |    |
| Create a Category List Menu Item                 | 23 |
| Order Menu Items                                 | 24 |
| Add Read More – Teaser Text                      | 25 |
| Hide Intro Text                                  | 26 |
| Purpose:                                         |    |
| How to implement:                                |    |
| Class Recap                                      |    |

# Joomla! Website Management and Editing

# Welcome

# Instructor for this Workshop

Laura Gordon

School of Arts & Sciences, Web Development

#### Laura.Gordon@sas.rutgers.edu

#### Once you arrive:

- 1. Login to the workstation with your NetID
- 2. Open a web browser (Firefox or Chrome)
- 3. Go to the website: http://www.sas.rutgers.edu/cms/sandbox3

# WHAT IS JOOMLA?

Joomla! is Content Management System (CMS) software that runs on a web server, and allows you to update your unit's web site through a browser (such as Google Chrome, Mozilla Firefox, or Safari).

A content management system isolates the process of updating information from the more technical aspects of updating a website (such as administration, configuration, and design), and eliminates the need to edit HTML or use web design software.

Visit www.joomla.org and help.joomla.org for more information on Joomla!

# JOOMLA ADMINISTRATOR OVERVIEW LOGIN

Joomla has a 'back end' and a 'front end'.

The front end allows you to view the website, and also make some basic edits to the site. The Administrator Backend gives you much more control of the system.

Open a new tab in your browser to: (open a FRONT END VIEW of the website)

http://www.sas.rutgers.edu/cms/sandbox3/

### To open a new tab: Ctrl+T (Windows) or Command+T (Mac)

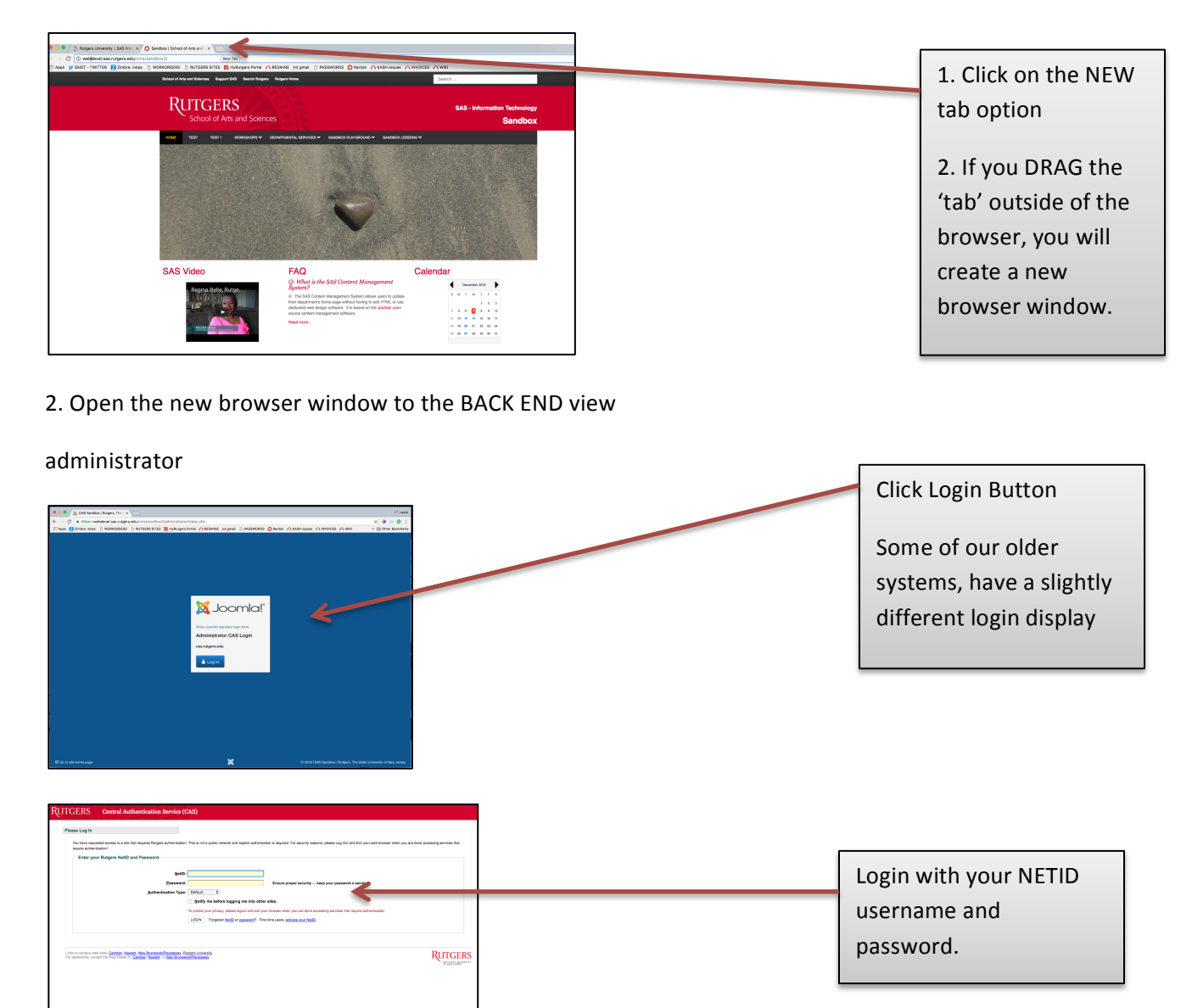

# JOOMLA BACKEND INTERFACE

| & System - Users - Menus - Cor | ntent - Components - Extension - Hung                                       | CMS Sendbox   tr   |
|--------------------------------|-----------------------------------------------------------------------------|--------------------|
| Control Panel                  |                                                                             | X_pomla!           |
|                                | Extension Update(s) are available: Vew Updates                              |                    |
| CONTENT                        | You have post-installation messages                                         | Preview Website    |
| New Article                    | There are important post-installation messages that require your attention. |                    |
| C Articles                     | This information area won't appear when you have hidden all the messages.   |                    |
| Categories                     | Read Messages                                                               |                    |
| 🖾 Media                        |                                                                             |                    |
| STRUCTURE                      | LAST 5 LOGGED-IN USERS                                                      |                    |
| Menu(s)                        | Laura Gordon Administration                                                 | 2016-12-12 14:16   |
| Modules                        | Laura Gordon Administration                                                 | 圍 2016-12-12 14:16 |
| USERS                          |                                                                             |                    |
| Users                          | TOP 5 POPULAR ARTICLES                                                      |                    |
| CONFIGURATION                  | (2072) Welcome to SAS CMS Training                                          | 2008-05-22 09:53   |
| Global                         | 948) Administrator Lesson #9: Changing Category Blog View Elements          | 圖 2006-11-02 10:40 |
| ₱ Templates                    | 925 Sandbox Administrator Interface Login                                   | 图 2006-01-05 05:07 |
| Language(s)                    | 801 Administrator Lesson #12: Updating Documents using DocMan               | 2006-01-05 04:53   |
| EXTENSIONS                     | 780 Moving your web site to the SAS CMS system                              | 2006-01-10 05:58   |
| ±. Install Extensions          |                                                                             |                    |
| JCE File Browser               | LAST 5 ADDED ARTICLES                                                       |                    |
| MAINTENANCE                    | ✓ Rutgers Electives Search Eddie Konczal                                    | 2016-12-05 16:00   |
| ☆ Updates are available! 1     | Eddie Konczal Eddie Konczal                                                 | 2016-11-29 13:55   |
| X Joomla is up to date.        | Chika Okoye Okoye, Chika                                                    | 2016-11-29 13:54   |
|                                | Stella Khezri Khezri, Stela                                                 | 圖 2016-11-29 13:54 |
|                                |                                                                             | 2016-11-20 12-54   |

# HOW IS JOOMLA! ORGANIZED?

Information in Joomla! is organized as follows:

- 1. Categories
  - Consider a Category similar to a FOLDER. Each category should exist if you have more than 3 'articles' or 'pages' to put inside of it
  - Categories can be NESTED (meaning each category can have a parent category)

#### 2. Articles

- An article can be considered a page or a 'piece of paper' that will be placed inside of a folder (or category).
- Just because you create an Article does NOT mean you will see a 'link' to it on the website!

#### 3. Menus

- A 'Menu' is a complete menu such as : Main Menu may go across the page, Footer Menu might be at the bottom of the page
- Each Menu ITEM is an individual link to something.
- A menu item can be a link to many different things such as:
  - 1. An Individual Article
  - 2. A Category Blog / Category List
  - 3. A specific 'tool', such as an Event Calendar

#### 4. Modules

- A Module is a 'mini program' that can be placed in positions on the page.
- A Module can display on specific pages; on pages where it is not displayed, the 'content' will spread out appropriately.

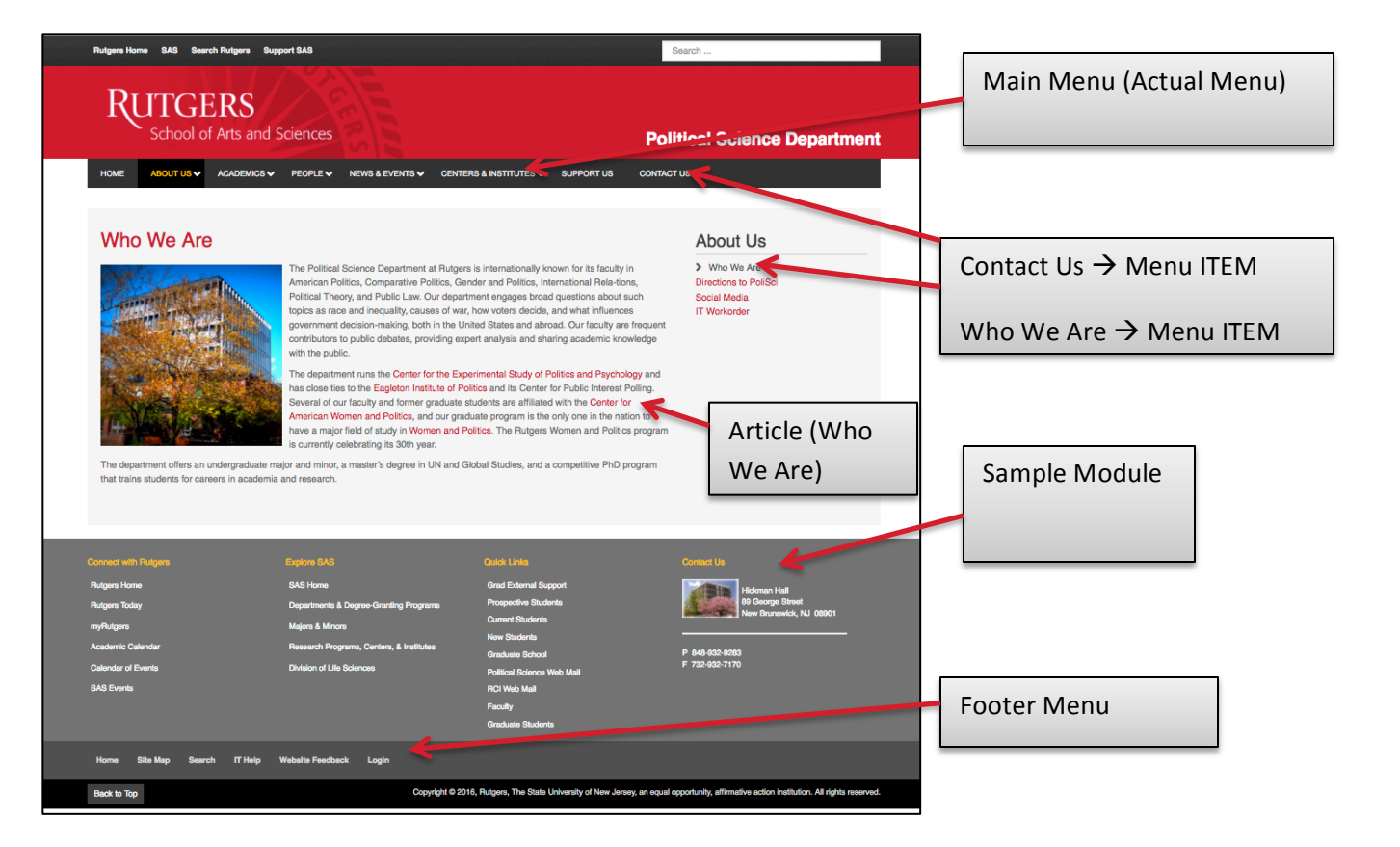

# CREATE CONTENT IN JOOMLA!

Today our focus is working with CONTENT in Joomla:

- Categories, Articles and Menu Items

The "CAM" Method

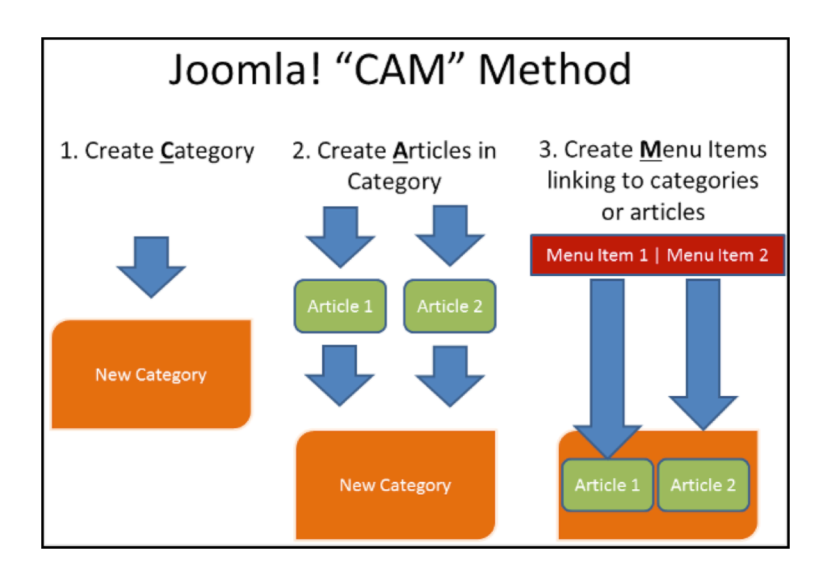

Using this sequence will assist you in building your content effectively.

If organized properly you can do some very exciting things on your website.

# WORK WITH CATEGORIES

Categories can be thought of as folders that hold your articles. Categories can contain not only articles, but additional categories (called subcategories). A category that contains subcategories is said to be the "parent" of those subcategories.

#### CREATE CATEGORY

Click on Categories, click Add New Category from the top menu, or click on the NEW button once on the Categories page.

| 🕱 System - Users - Menus - | Content - Compo | nents 👻 Extensions 👻        | Help 🕶  | <b>T</b> 14           |           |
|----------------------------|-----------------|-----------------------------|---------|-----------------------|-----------|
| ☆ Control Panel            | Articles        |                             |         | Top Menu:             |           |
|                            | Categories      | Add New Category            |         | Content → Catego      | ries      |
|                            | Media           |                             | l       |                       |           |
| CONTENT                    |                 | You have post-installati    |         |                       |           |
| New Article                |                 | There are important post-in | Click o | n Categories on the l | LEFT Side |
| C Articles                 |                 | This information area won't |         |                       |           |
| Categories                 |                 | Read Messages               |         |                       |           |
| 🖾 Media                    |                 |                             |         |                       |           |

# CATEGORY PAGE DETAILS

When completed working with the category, click SAVE & CLOSE.

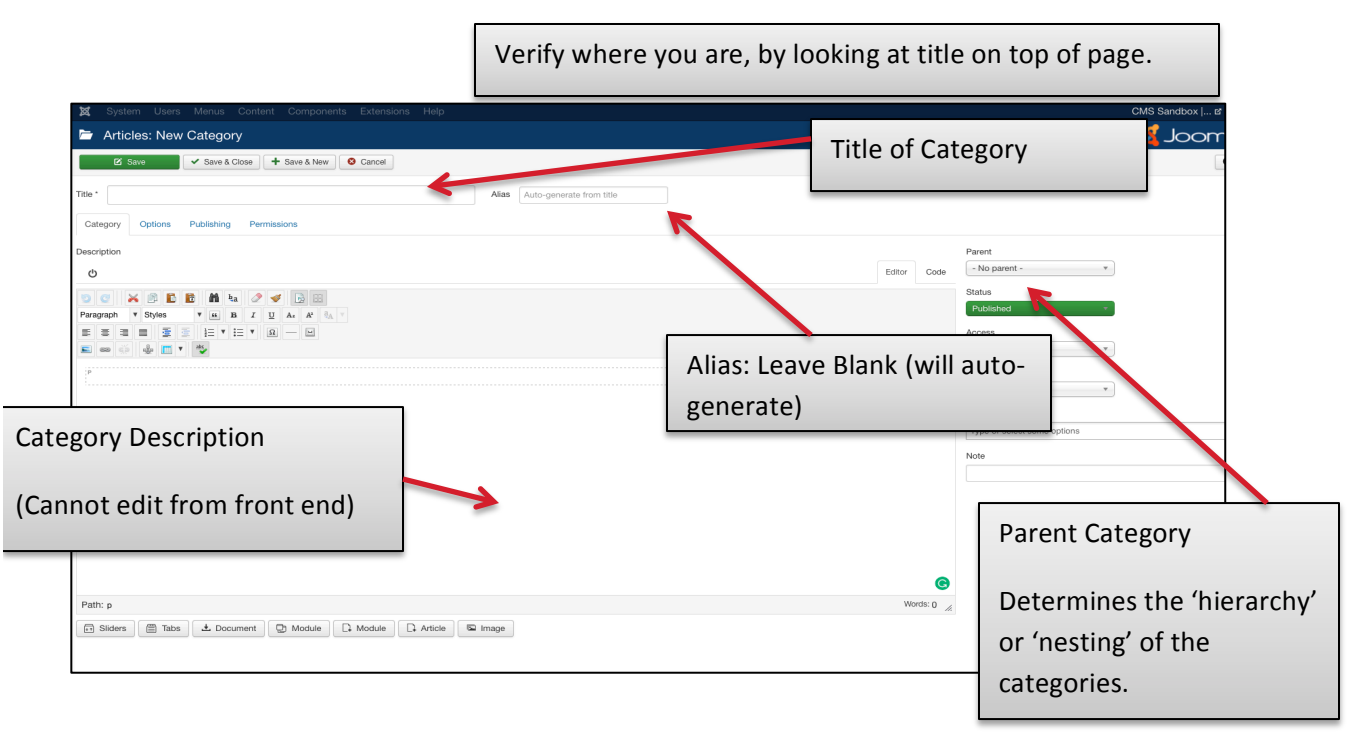

Group Practice – CREATE CATEGORY:

- 1. Create new Category
- 2. Name Category: YOUR NAME MONTH YYYY
- 3. Parent Category: ADMINISTRATOR WORKSHOPS
- 4. Save & Close (Top LEFT)

# WORKING WITH ARTICLES

The article is the basic building block of your Joomla! Web site. It can be thought of as an individual web page. An article can contain formatted text, images, embedded video, and links to other articles or external web sites. Articles are organized by being saved into the appropriate categories.

• Note, just because an article is created, it will NOT automatically be displayed on the website.

#### CREATE NEW ARTICLE

| 🕱 System <del>-</del> Users <del>-</del> Menus <del>-</del> | Content - Compon    | ents → Extensions → Help →                                          | Content $\rightarrow$ Articles, click |
|-------------------------------------------------------------|---------------------|---------------------------------------------------------------------|---------------------------------------|
| Control Panel                                               | Articles Categories | Add New Article                                                     | Add New Article                       |
|                                                             | Featured Articles   | 2 Extension Updat                                                   | e(s) are weintaken and and an and     |
|                                                             | Media               |                                                                     |                                       |
| CONTENT                                                     |                     | You have post-installation messages                                 |                                       |
| New Article                                                 |                     | There are important post-installation messages that require your at | testion                               |
| C Articles                                                  |                     | mis information area won't appear when you have hidden all the      | On Left side, click New               |
| E Categories                                                |                     | Read Messages                                                       | Article                               |
| 🖾 Media                                                     |                     |                                                                     | A little little                       |
| STRUCTURE                                                   |                     | LAST 5 LOGGED-IN USERS                                              |                                       |
| Menu(s)                                                     |                     | Laura Gordon Administration                                         |                                       |
| Modules                                                     |                     |                                                                     |                                       |
| LISEDS                                                      |                     | TOP 5 POPULAR ARTICLES                                              |                                       |

# New Article Details

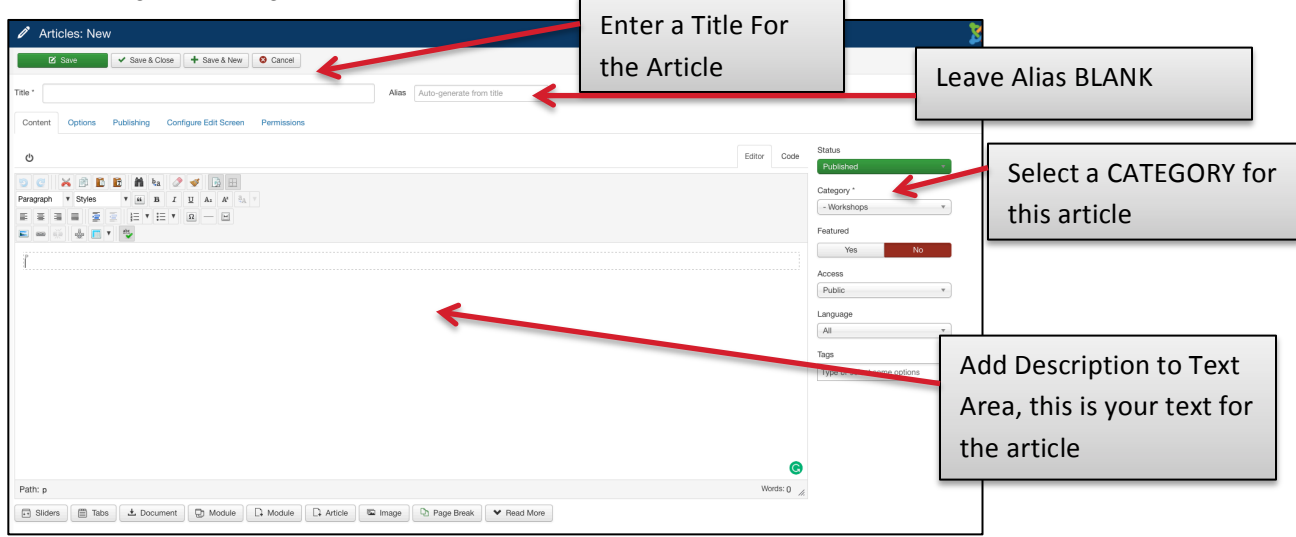

# CREATE ARTICLE - PRACTICE

Group Practice – CREATE ARTICLE:

- 5. Create new ARTICLE
- 6. Name Article: YOUR NAME Article #1
- 7. Parent Category: The category you just created
- 8. Save & Close (Top LEFT)

# FIND ARTICLE IN ARTICLE LISTING

Find your article in the article listing screen (Content  $\rightarrow$  Articles). If you know a part of the article title, it can be typed into the search area.

| 🐹 System - Users - M            | 1enus <del>-</del> Co | ontent - Components | Extensions      Help                                                                                                    | CMS Sandbox  .                      | c* <b>1</b> - |
|---------------------------------|-----------------------|---------------------|----------------------------------------------------------------------------------------------------|-------------------------------------|---------------|
| C Articles                      |                       |                     |                                                                                                    | ool 🐹                               | mla!"         |
| New Edit                        | ✓ Publish             | 🛿 😫 Unpublish 🔶 Fe  | aature 🗘 Unfeature 🔿 Archive 🗹 Check-in 🔳 Batch 🛅 Trash                                                                                                    | Help                                | Options       |
| Addata                          | ۲                     | ßearch              | Q Sente Tools - Clear                                                                                                    | ID descending *                     | · 20 · ·      |
| Categories<br>Featured Articles |                       |                     | Title A<br>Rutgers Electives Search (Alax: ntgers-electives search) P<br>Category: Text times                                                                              | Type Article Name                   | ID -<br>2140  |
|                                 |                       | · · · ·             | Agenda for DocMan Workshop (August 2016) (Alias: agenda-for-docman-workshop-august-co-<br>Category: Old Workshops                                                          |                                     | 2139          |
|                                 |                       | · · · ·             | Agenda for Workshop: Joomla! 3 Editing (November 2016) (Alias: agenda for workshop-joomla-3-editing-novemb P<br>er-2016)<br>Calagory: Old Workshops                        |                                     | 2138          |
|                                 |                       |                     | Agenda for Workshop: Joomlal 3 Administrator Basics (November 2016) (Alas: agenda-for-workshop-joomla-3<br>-administrator-basics-rowenber 2018)<br>Category: Old Workshops | ublic Edde Konczal All 2015-01-07 v | 0 2137        |

# FIND ARTICLE WITHIN A CATEGORY

If you know of the category that the article is in, it helps to search by the category. Change the category to the category you are looking in, only those articles will appear.

| Articles                                                                                                    |                                                                                                    |                                                                                                    |
|----------------------------------------------------------------------------------------------------|----------------------------------------------------------------------------------------------------|----------------------------------------------------------------------------------------------------|
| New     Z Edit     Publish     Ourpublish     Search                                                                                                    |                                                                                                    | Click Search Tools                                                                                            |
| ories     ories     o | s- v - Select Category -  - Select Access - I - Select Access - I - Select Access - V - Select Access - V | Click on Select Category to find Category                                                                     |
|                                                                                                    | Image: Section of the section of the section of t                 | Public         Eddle Konczal         All           ust-2016)         Public         Eddle Konczal         All |
|                                                                                                    | Agenda for<br>v*YYP         - Editor Morizal - Monin<br>v*YYP         - Editor Morizal - Monin<br>v*YP         - Editor Workshop           category:         - Current Editing Workshop         - Current Editing Workshop           x         - Current Editing Workshop         - secold a secold a sec                                                                                                    | p-joonla-3-editing-novemb Public Eddle Konczal All nds-for-workshop-joonla-3 Public Eddle Konczal All         |

# ARTICLE EDITING

Select the article by clicking on the article title, this will bring you to the Article Edit page.

| C Articles             |                                                                                                    |                          |                         |
|------------------------|----------------------------------------------------------------------------------------------------|--------------------------|-------------------------|
| 🗣 New 🗹 Edit 🗸 Publish | 🔇 Unpublish 🔺 Feature 🏠 Unfeature 🛋 Archive 🗹 Check-in 🔳 Batch 🛅 Trash                                                                                                    |                          |                         |
| Articles     Cataoniae | Search Q Search Tools - Clear                                                                                                    | uthor - v                |                         |
| Featured Articles      | Select Max Levels -      Title                                                                                                    | Access Click or          | n Article Title to EDIT |
|                        | i V α · Cations Electives Search (Alas: https://electives-search)<br>Category: Test Items                                                                                                    | Public article           |                         |
|                        | 1 Agenda for Dockfan Workshop (August 2016) (Alas: agenda-for-docman-worket support2016)<br>Category: Old Workshops                                                                                                    | Public                   |                         |
|                        | v     x     x | emb Public Educe Konczar |                         |
|                        | Agenda for Workshop: Joomla 3 Administrator Basics (November 2016) (Alas: agenda-for-workshop-joom<br>-administrator-basics-rownber 2016)<br>Category: Diversible: Workshops                                                                                                    | a-3 Public Eddle Konczał |                         |
|                        | Eddle Konczal (Allas: eddle-konczal)                                                                                                    | Public Eddie Konczal     |                         |

#### ADD STYLES TO TEXT IN ARTICLES

While editing an article it is possible to change basic formatting of your text. For example to make the text red, highlight the text and select, 'red-text' or 'red-phrase' from the paragraph dropdown. All of these styles are defined at the template level, so they are easy to apply, and will keep a standard 'look' on your pages.

A guide to all editor buttons can be found below:

#### https://www.joomlacontenteditor.net/support/documentation/56-editor/340-editor-buttons

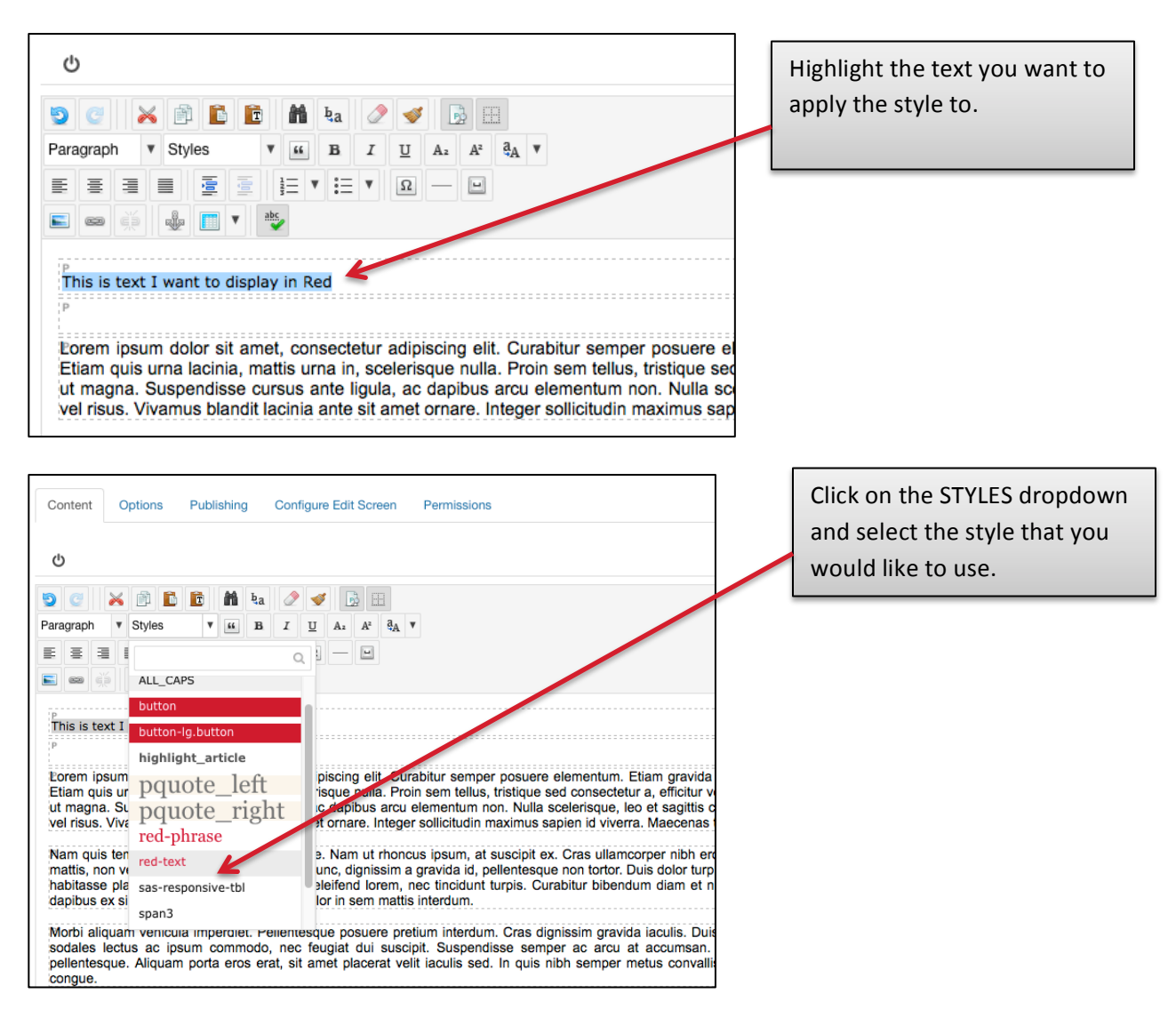

# USE PARAGRAPH HEADING STYLES

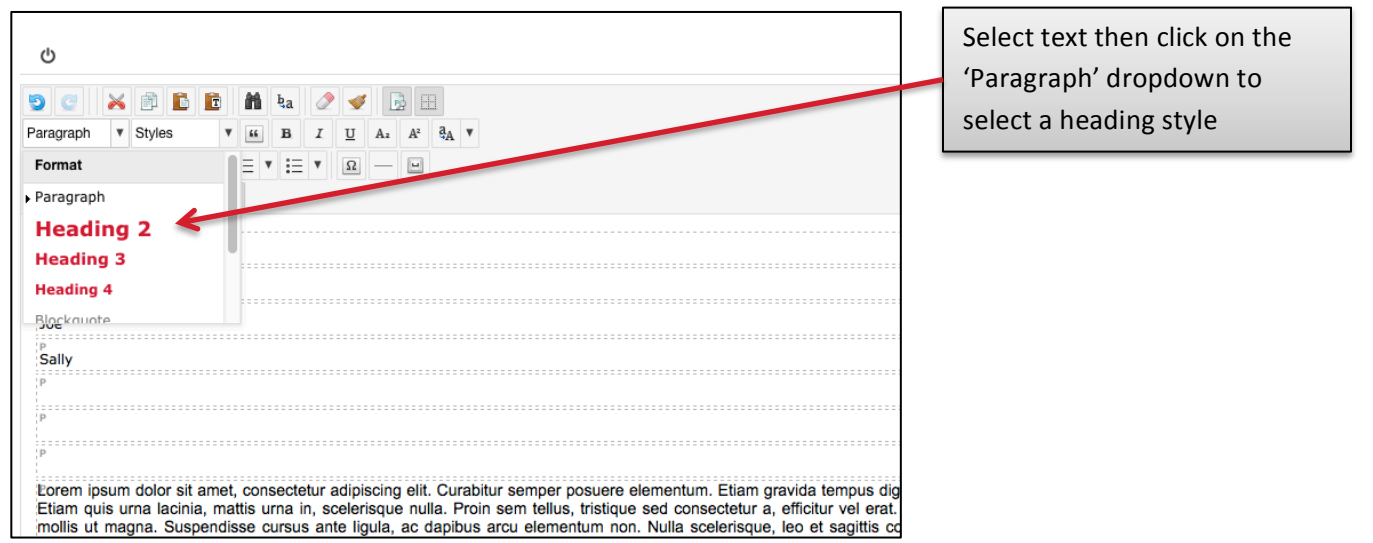

Heading Styles should only be used to define a 'hierarchy' of information in your article. Users with disabilities often rely on screen readers to navigate a web page based on the placement of headings within the text.

For example:

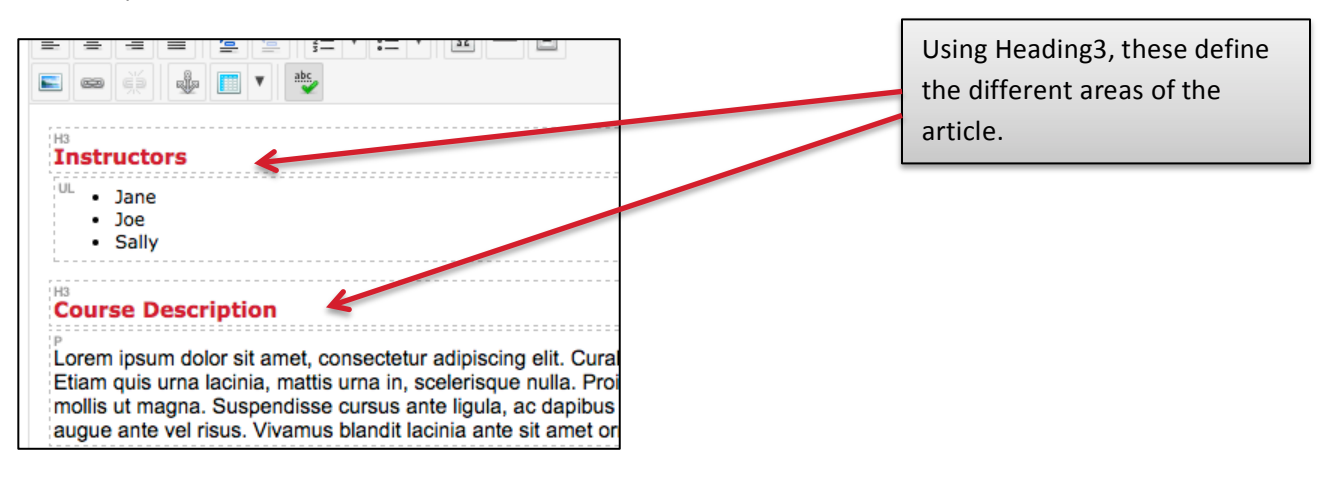

# COPY TEXT FROM MS WORD

Don't do it!!! Here is an example of what happens when you copy and paste directly from MS Word:

If you look at the 'code' of the article it adds many codes that can't be easily edited by you...

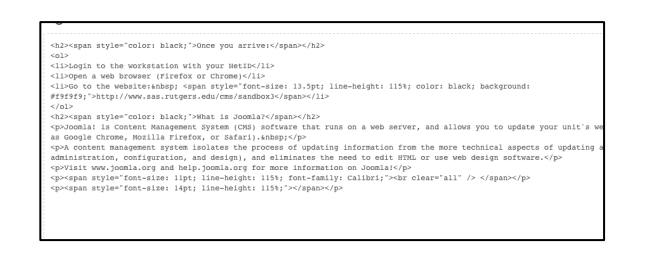

Here are the steps of how to copy and paste correctly...

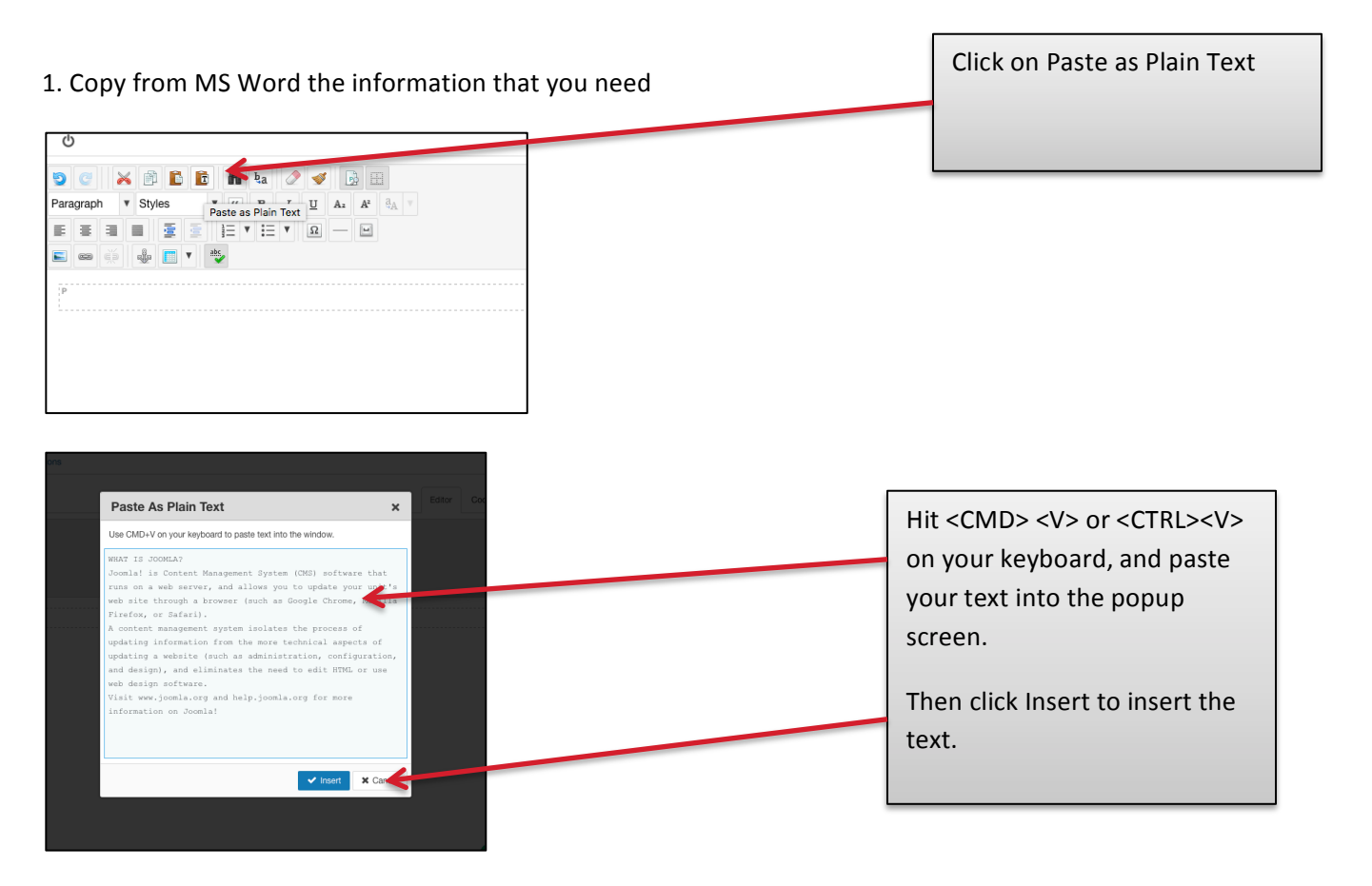

2. Another option is to copy the information from MS Word then Paste it into NotePad on your local PC. Then copy and paste from there directly into Joomla!

#### USING IMAGES IN JOOMLA!

1. Be sure you have copyright to use the images on a public website

2. If you are using images with students, be sure you have the authority to use those images on the website.

16 Joomla! Website Management & Editing - January 5, 2017

3. There are images available to use through SAS Communications Department

4. As a suggestion Images should be resized PRIOR to uploading them to a website. As a 'max' width 1200px, most images should display much smaller on a web page.

5. Images must be on your computer or on a network drive in order to add images to the website.

#### How to Add images to your Joomla! article

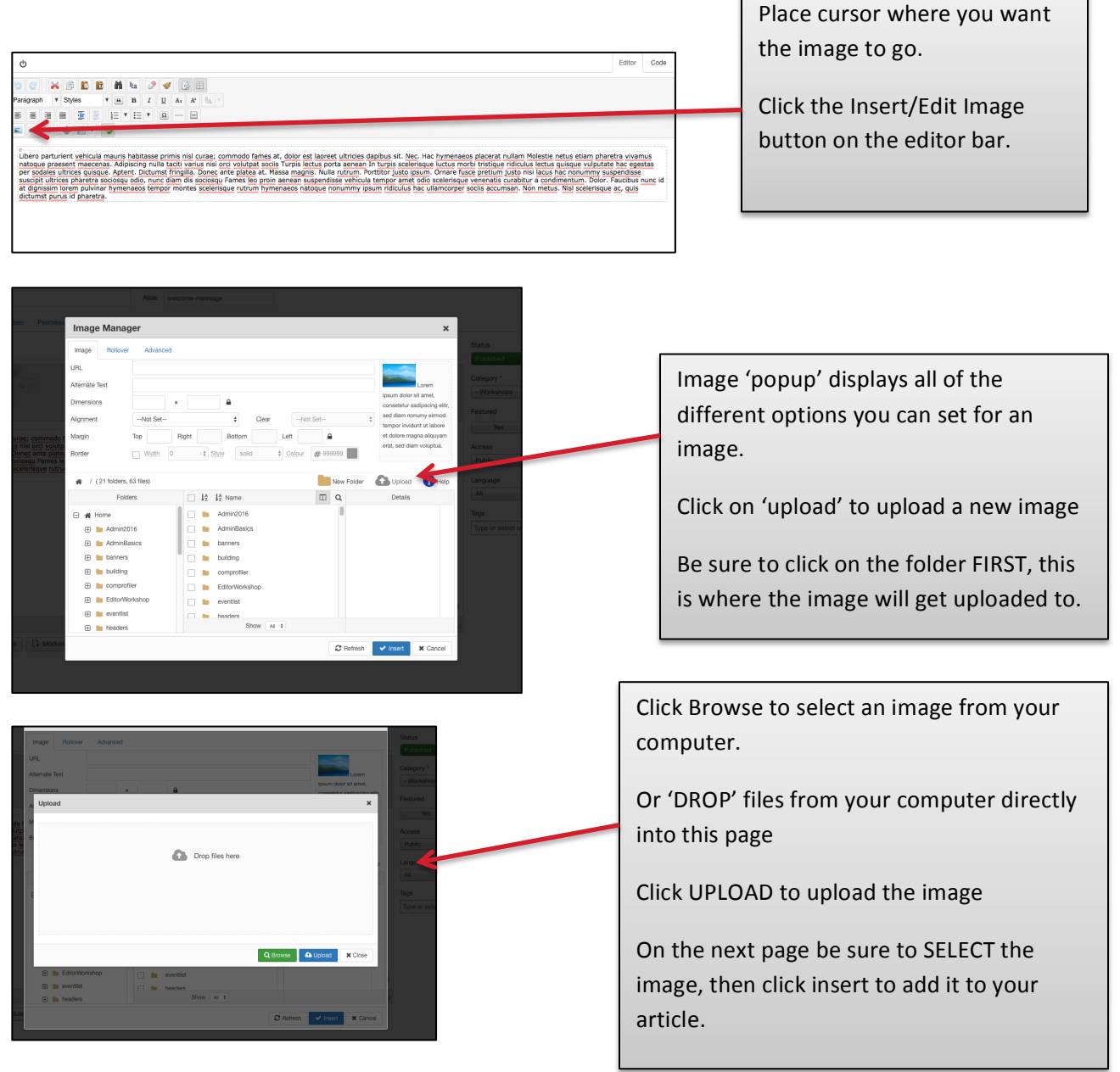

Working with the image in your Article

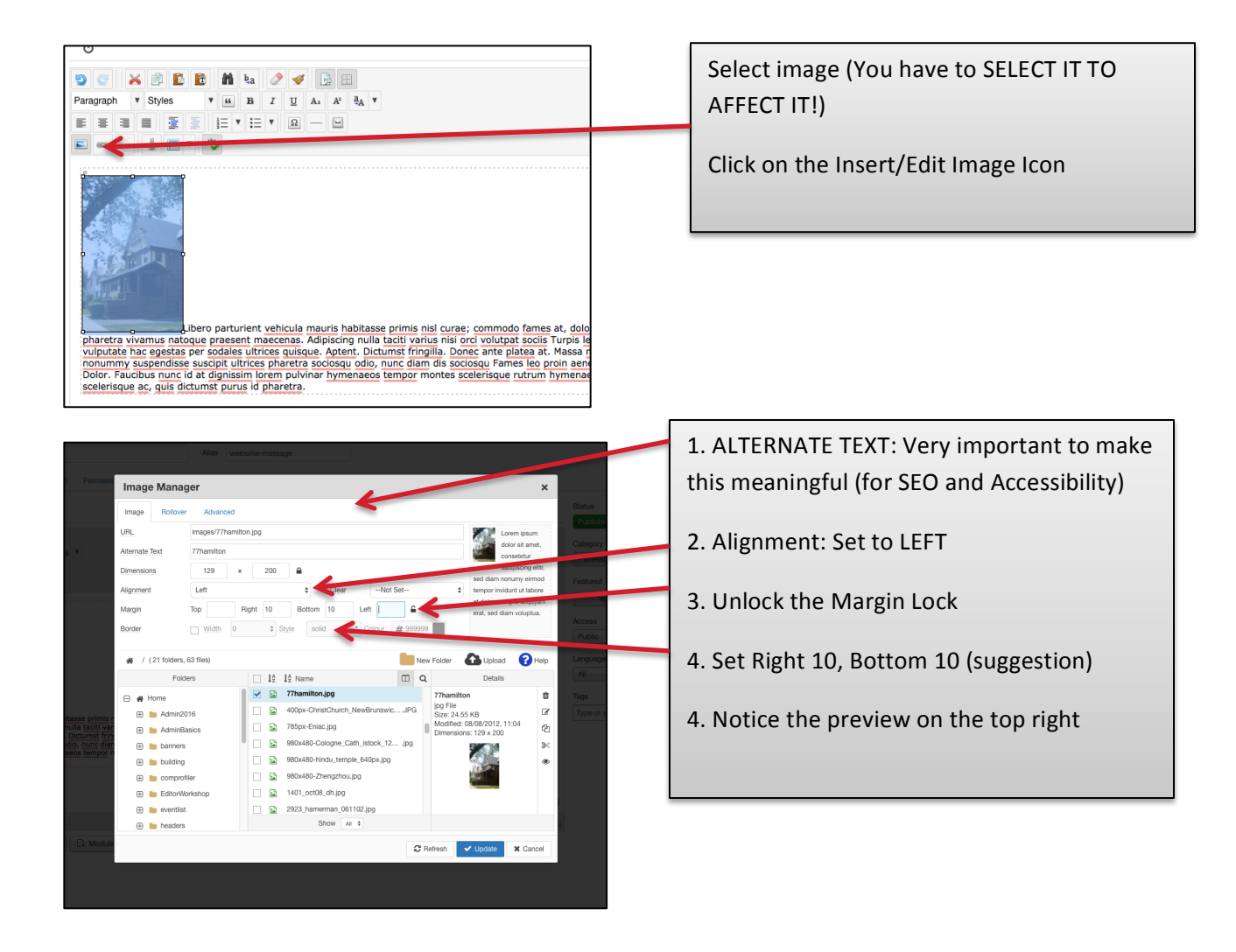

# COURSE ACCESSIBILITY GUIDELINES

If your unit's website contains any course management materials, please be aware of the newly issued Course Accessibility Guidelines, which you can find at:

https://accessibility.rutgers.edu/wp-content/uploads/Rutgers-Course-Accessibility-Guidelines.pdf

Some of the guidelines relevant to Joomla! articles are:

- Use bold or italic text to convey emphasis instead of using underlines, colors, or writing whole sentences in all caps
- Create bulleted or numbered lists by using the toolbar instead of manually typing the characters or numbers
- Insert active hyperlinks for all URLs in your document. Instead of using "Click here", the anchor text should be descriptive of where the link will take the user.

CREATE MULTIPLE ARTICLES – GROUP PRACTICE

Group Practice – CREATE ARTICLES:

- 1. Create new ARTICLEs
- 2. Name Article: YOUR NAME Article #2 Article #3
- 3. Parent Category: The category you just created
- 4. Save & Close (Top LEFT)
- 5. Create at least 3 articles in this category
  - Add images
  - Add a link
  - Try different styling

# WORK WITH MENUS IN JOOMLA

# WHAT IS A MENU?

Menus in Joomla represent the LINKS that you can see in the front end to access different pages in your website.

Keep in mind, just because you create an 'Article' in Joomla a link will NOT automatically display.

A Menu is a 'group' of links to various places. Each Link is a Menu Item

Types of Menus:

- Main Menu The menu across the 'main bar'
- Rutgers Menu The menu on the very top of the page
- Footer Menu The menu at the very bottom of the page

A Menu ITEM can link to:

- Article
- Category Blog (Multiple article with Teasers)
- Category List
- Events Calendar
- External URL or Website

| Colour of Alls and Solawass Support SAS Search Rugars Rulages Rulages R | Search                                  | Rutgers Menu                        |  |
|----------------------------------------------------------------------------------------------------|-----------------------------------------|-------------------------------------|--|
| School of Arts and Sciences                                                                                                    | SAS - Information Technology<br>Sandbox | Main Menu                           |  |
|                                                                                                    |                                         |                                     |  |
| Agenda for Workshop: Joomla! 3 Administrator Basics                                                                                                    |                                         | Menu ITEM – TEST (A menu ITEM IS an |  |
| Instructor for miss tournamp:<br>Edid Koncal<br>Unit Computing Manager, SAS IT Services (Web Development Group)<br>Koncall Mingen edu                                                                                                    |                                         | individual 'link' to a place.       |  |
| Once you arrive:                                                                                                    |                                         |                                     |  |
| 1. Login to the workstation with your NetID                                                                                                    |                                         |                                     |  |
| 2. Please start Mozilla Firefox or Chrome and go to this web site:                                                                                                    |                                         |                                     |  |
| http://www.sas.rutgers.edu/cms/sandbox3                                                                                                    |                                         |                                     |  |
|                                                                                                    |                                         |                                     |  |

# CREATE A NEW MENU ITEM

Click Add New Menu item, or once on the Menu Item Manager, click the Green New Button.

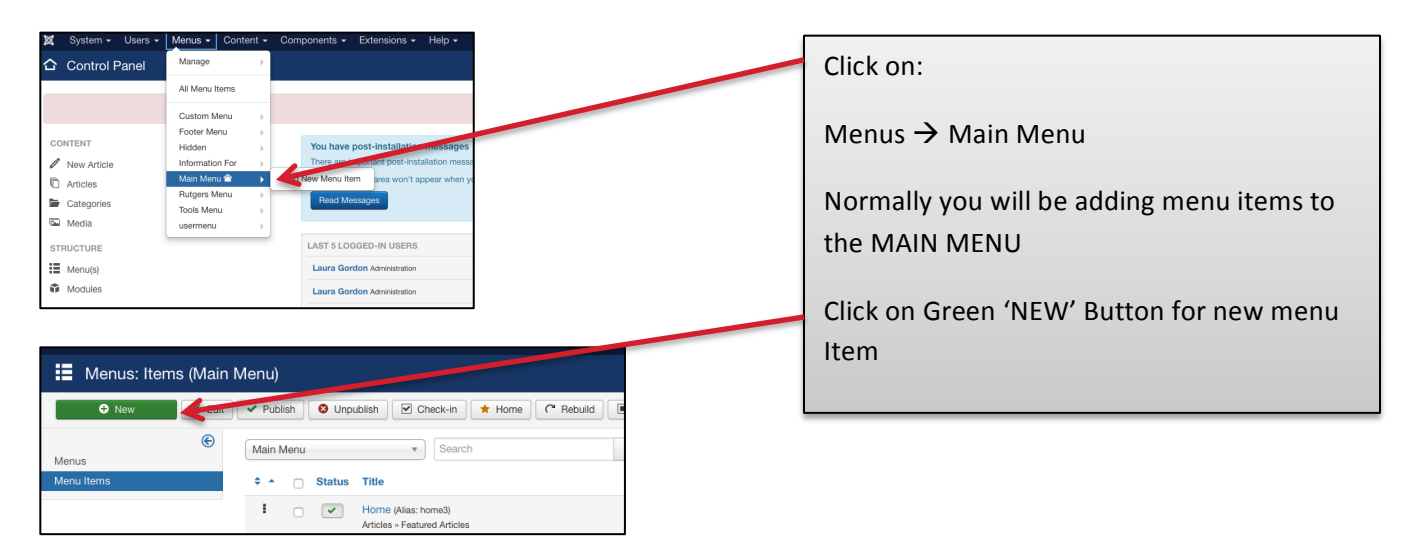

#### CREATE A SINGLE ARTICLE MENU ITEM

|                                                         | Sel                                                                                                    | ect Menu Item Type                                       |                                                          |
|---------------------------------------------------------|----------------------------------------------------------------------------------------------------|----------------------------------------------------------|----------------------------------------------------------|
|                                                         | Sel<br>Sel                                                                                                    | ect Single Article<br>ect your Article                   |                                                          |
| Many Title : Louver's Torch Antiple                     | teru Item Type<br>AnMating<br>Addates                                                                                         |                                                          |                                                          |
|                                                         | Archived Articles Display all archived Scies.                                                                                 | Menu Title * Laura's Test Article                        | Alias Auto-generate from title                           |
| Details Link Type Page Display Metadata Dropd y Menu Op | Category Blog Displays article interactions in a single or multi-column layout.                                               | Details Ontions Link Type Page Dir Lav Metariate Drondin | wn Menu Ontions Softmanu Manu Ontions Michile Assignment |
| Menu Item Type *                                        | Category List Displays a list of a category.                                                                                  |                                                          |                                                          |
|                                                         | Create Article Create a new a rea. Featured Articles Show our study articles from one or multiple categories in a single or m | Menu Item Type * Single Article                          |                                                          |
| Link                                                    | List All Categories and a list of all the article categories within a category.                                               | Select Article * Welcome Message Select                  |                                                          |
| Target Window Parent *                                  | Single Article Display Construction.                                                                                          | Link index.php?option=com_content&view=article           |                                                          |
| Template Style - Use Default - *                        | ChronoForms5                                                                                                    | Target Window Parent *                                   |                                                          |
|                                                         | Configuration Manager                                                                                                    | Template Style - Use Default - *                         |                                                          |
|                                                         | Contacts                                                                                                    |                                                          |                                                          |

#### Define your Single Article Menu Item

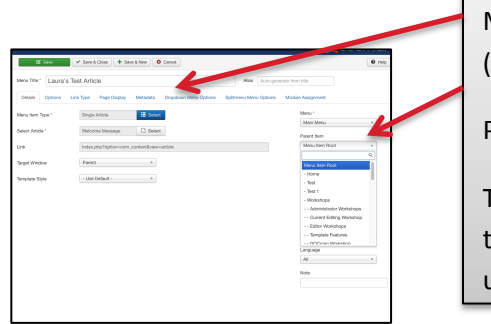

| Menu Item Title         |  |
|-------------------------|--|
| (Displayed in the Menu) |  |

Parent Item

This defines what menu . the item is 'placed under'

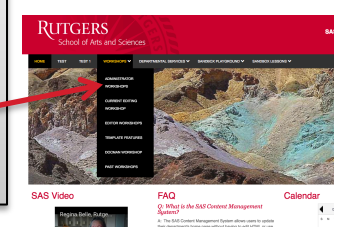

# Group Practice – Create Single Article Menu Item

- o Create New Menu ITEM In Main Menu
- Menu Title Your Name
- o Parent Item: Jan 5 Class

articles and includes 'teaser' text for each article that is in the category selected.

This page can be used for any category that has several articles in it.

# CREATE A CATEGORY BLOG MENU ITEM

| 1 | AcyMailing                                                                                               |
|---|----------------------------------------------------------------------------------------------------|
| , | Articles                                                                                                 |
|   | Archived Articles Display all archived articles.                                                         |
|   | Category Blog Displays article introductions in a single or multi-column layout.                         |
|   | Category List Displays a list of articles in a category.                                                 |
|   | Create Article Create a new article.                                                                     |
|   | Featured Articles Show all featured articles from one or multiple categories in a single or multi-column |
|   | List All Categories Shows a list of all the article categories within a category.                        |
|   | Single Article Display a single article.                                                                 |

1. Select Menu Item Type

2. Select Category Blog or Category List

# **Category Blog Definitions**

| Menu Title * Samp           | ple Read more I        | Blog    |             |           |             |
|-----------------------------|------------------------|---------|-------------|-----------|-------------|
| Details Category            | Blog Layout            | Options | Integration | Link Type | Page Displa |
| If a field is left blank, g | lobal settings will be | used.   |             |           |             |
| # Leading Articles          | 10                     |         |             |           |             |
| # Intro Articles            | 0                      |         |             |           |             |
| # Columns                   | 1                      |         |             |           |             |
| # Links                     | 0                      |         |             |           |             |
| Multi Column Order          | Use Global             |         | ¥           |           |             |
| Include Subcategories       | Use Global             |         | ¥           |           |             |
|                             |                        |         |             |           |             |

# Leading Articles: Articles that are displayed, will always be in 1 column.

# Intro Articles: # Articles displayed in 'columns', if 2 columns are selected these articles will be displayed in 2 columns.

# Links, links displayed to more articles that are not shown from above.

CATEGORY BLOG MENU ITEM A category Blog Menu item type can be considered a type of page that shows several

# Sample Category Blog view with 2 columns

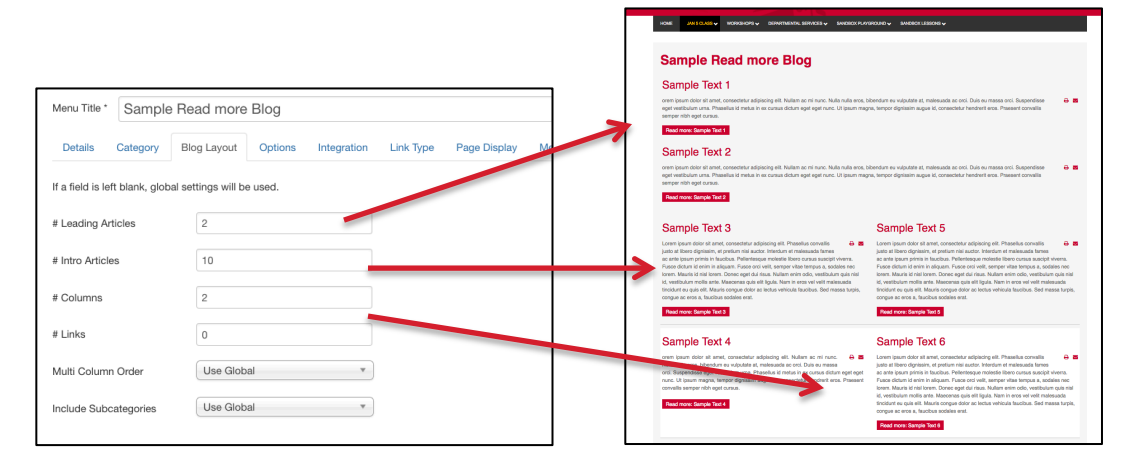

# CREATE A CATEGORY LIST MENU ITEM

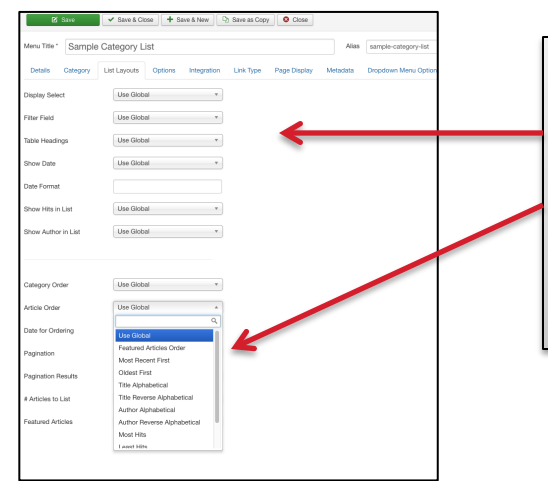

On the List Layouts Tab there are several options1. Can determine what fields are displayed in the list2. The Article Ordering (Which can be done at the blog

level as well) can be determined.

Display of Category List Item

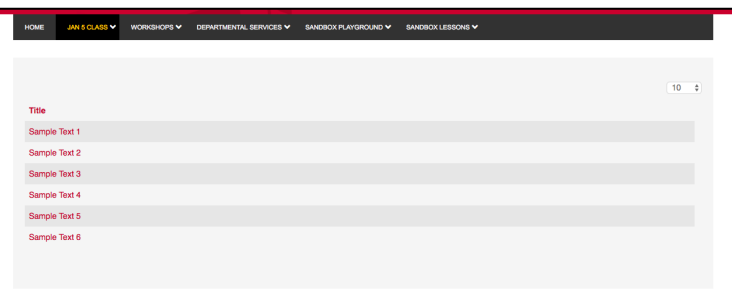

| 1. Place | mouse or | n '3 blac | k dots' |
|----------|----------|-----------|---------|
| 1.1 1000 | mouse of | 1 J Diac  | K UULS  |

2. Drag the items

3. This will only RESEQUENCE, NOT CHANGE THE PARENT ITEM.

4. To change the PARENT, edit the menu item.

| V | • | - Articles - Single Article                                                                                                    |
|---|---|----------------------------------------------------------------------------------------------------|
| I | ~ | <ul> <li>DOCman Workshop (Alias: docman-workshop)</li> <li>Articles » Category Blog</li> </ul>                                       |
| I | ~ | <ul> <li>Past Workshops (Alias: past-workshops)</li> <li>Articles » Category List</li> </ul>                                         |
| I | ~ | <ul> <li>Template Features November 2016 (Alias: template-features-november-2016)</li> <li>Articles » Category List</li> </ul>       |
| I | ~ | <ul> <li>Administrator Basics November 2016 (Alias: administrator-basics-november-2016)</li> <li>Articles » Category List</li> </ul> |
| 1 | ~ | <ul> <li>Template Features August 2016 (Alias: template-features-august-2016)</li> <li>Articles » Category List</li> </ul>           |
| 1 | ~ | <ul> <li>Administrator Workshop August 2016 (Alias: administrator-workshop-august-2016)</li> <li>Articles » Category List</li> </ul> |
| I | ~ | <ul> <li>Template Features May 2016 (Alias: template-features-may-2016)</li> <li>Articles » Category List</li> </ul>                 |
| I | ~ | <ul> <li>Administrator Basics April 2016 (Alias: administrator-basics-april-2016)</li> <li>Articles » Category List</li> </ul>       |
| I | ~ | <ul> <li>Template Features February 2016 (Alias: template-features-february-2016)</li> <li>Articles » Category List</li> </ul>       |
| 1 | ~ | <ul> <li>Administrator Workshops (2016) (Alias: administrator-workshops)</li> <li>Articles » Category Blog</li> </ul>                |
| I | ~ | Editor Workshops (Alias: editor-workshops)     Articles » Category Blog                                                              |

# ADD READ MORE - TEASER TEXT

If your article has a significant amount of text, and you want to display multiple articles on the same page using a Category Blog (Discussed in the menus section), adding a 'READ MORE' line means that anything above the line will be displayed on the 'blog view', and the entire article will be displayed once you click 'Read More'.

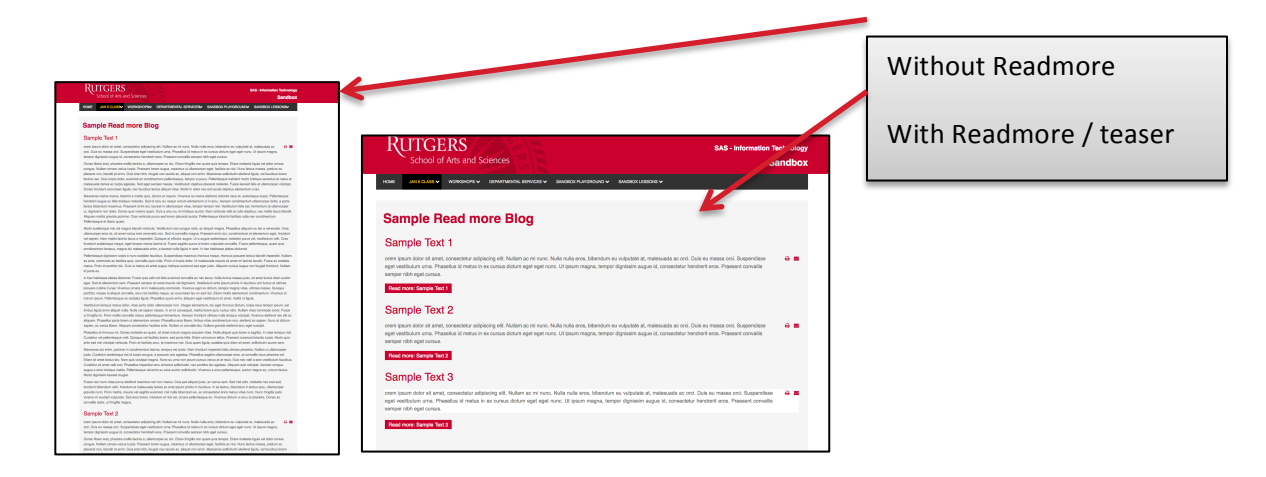

#### Add Read More in your Article

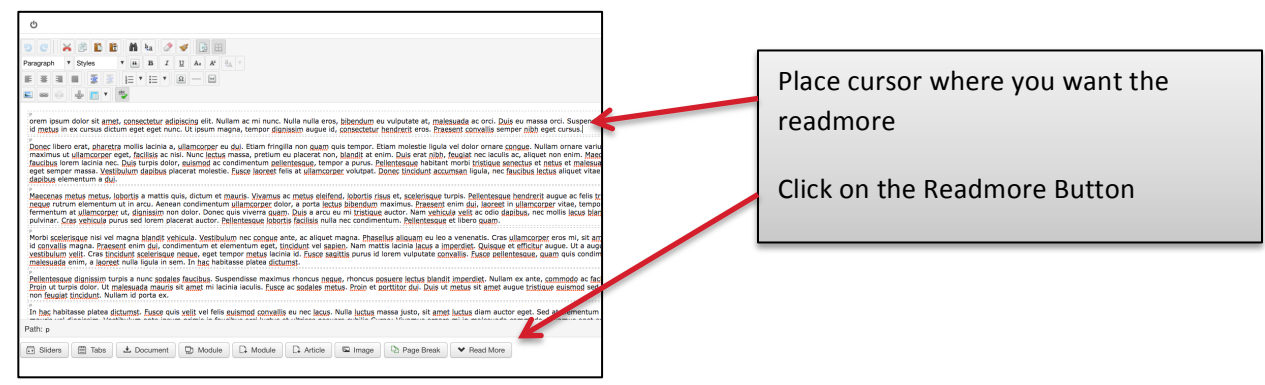

# HIDE INTRO TEXT

**PURPOSE:** 

If you want your 'teaser text' to be different than when you land on the actual page, it is possible to HIDE the intro text. This means you can have a different image on the 'teaser' than on the actual page. For example the 'teaser' can have a small image, and on the landing page you can setup a large image, and different text.

End result:

#### 1. See sample category BLOG view

| Laura's Category                                                   |                                                                                                |     |  |  |  |  |
|--------------------------------------------------------------------|------------------------------------------------------------------------------------------------|-----|--|--|--|--|
| Laura - Article #1                                                 |                                                                                                |     |  |  |  |  |
|                                                                    | welcome to my page about horses blah bal ikj<br>Read more: Laura - Article #1<br>More Articles | ₽ ■ |  |  |  |  |
| <ul> <li>Laura - Article #2</li> <li>Laura - Article #3</li> </ul> |                                                                                                |     |  |  |  |  |
| Page 1 of 3                                                        |                                                                                                |     |  |  |  |  |
| Start Prev 1 2 3 Next End                                          |                                                                                                |     |  |  |  |  |

#### 2. See sample CLICK READMORE view

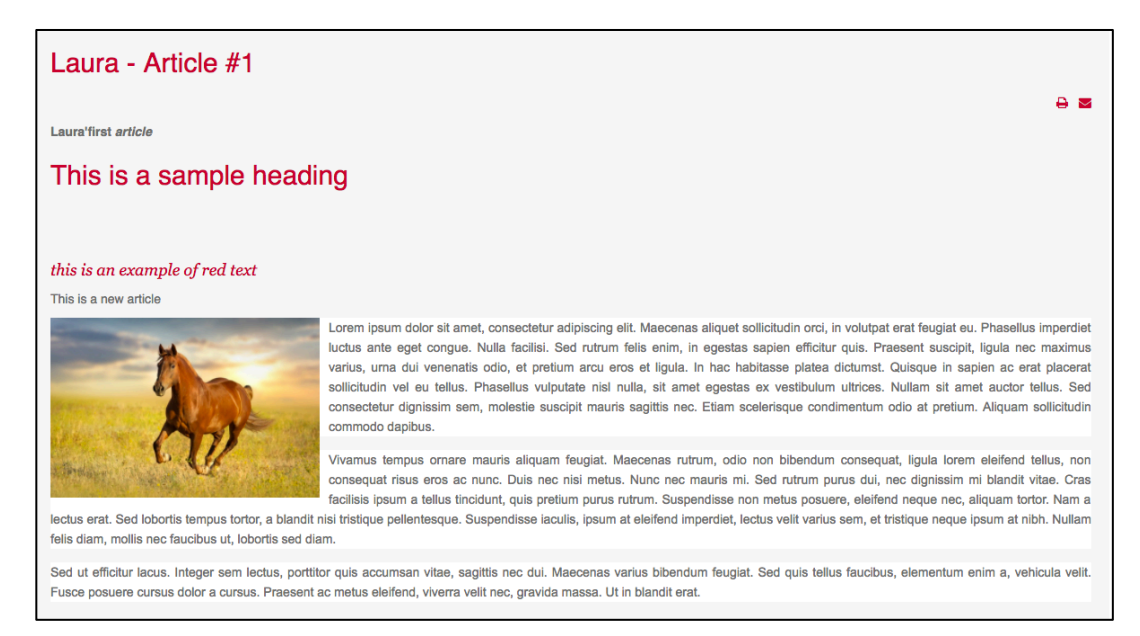

#### HOW TO IMPLEMENT:

- 1. add a 'readmore' line in the article
- 2. Any text ABOVE the readmore line is considered INTRO TEXT

- 3. Any text BELOW the readmore is considered 'main body TEXT'
- 4. At the ARTICLE level, set the options (click the options tab)
- Intro text  $\rightarrow$  HIDE

| Title * Laura - Article #1 |                                 |             |  |  |
|----------------------------|---------------------------------|-------------|--|--|
| Content Options Pe         | ublishing Configure Edit Screen | Permissions |  |  |
| Show Title                 | Use Global •                    |             |  |  |
| Linked Titles              | Use Global *                    |             |  |  |
| Show Tags                  | Use Global v                    |             |  |  |
| Show Intro Text            | Hide                            |             |  |  |
| Position of Article Info   | Use Global v                    |             |  |  |
| Article Info Title         | Use Global •                    |             |  |  |
| Show Category              | Use Global •                    |             |  |  |
| Link Category              | Use Global v                    |             |  |  |
| Show Parent                | Use Global v                    |             |  |  |
| Link Parent                | Use Global v                    |             |  |  |

### CLASS RECAP

- o Joomla Backend Interface
- How is Joomla! Organized?
- Create Content in Joomla!
  - Work with Categories
  - o Working with Articles
  - Create New Article
  - o New Article Details
  - o Find Articles
  - Article Editing
    - Add Styles to Text in Articles
    - Use Paragraph Heading Styles
    - Copy Text from MS Word
    - Using Images in Joomla!
- o Course Accessibility Guidelines
- o Work with Menus in Joomla
  - o Create a Single Article Menu Item
  - o Category Blog Menu Item
  - Category List Menu Item
  - Order Menu Items
  - Add Read More Teaser Text
  - o Hide Teaser Text